## Activar Javascript en diversos navegadores

## Contenido

| Internet Explorer | . 1 |
|-------------------|-----|
| Mozilla Firefox   | . 4 |
| Google Chrome     | . 5 |
| Opera             | . 6 |
| Safari            | . 6 |

## Internet Explorer

- 1. Abra una ventana del navegador de Internet Explorer.
- 2. Haga clic en Herramientas en la barra de menú superior y seleccione Opciones de Internet. Si usted no ve la barra de menú superior, pulse la tecla Alt para seleccionarlo.
- 3. Seleccione la pestaña Seguridad.
- 4. Haga clic en el botón Nivel personalizado.

| Opciones de Interne                                                                                                    | t                                                                                                    |                                                                                             |                                        | ? X          |  |
|----------------------------------------------------------------------------------------------------|----------------------------------------------------------------------------------------------------|---------------------------------------------------------------------------------------------|----------------------------------------|--------------|--|
| Conexiones                                                                                                    | Program                                                                                                    | as                                                                                          | ones avanzadas                         |              |  |
| General                                                                                                    | Seguridad                                                                                                    | Priva                                                                                       | acidad                                 | Contenido    |  |
| Seleccione una zor<br>Internet<br>Internet<br>Sta es li<br>excepto<br>confianza<br>Nivel de segurida<br>Niveles permiti | na para ver o cambiar<br>Intranet local<br>t<br>a zona para sitios web<br>los incluidos en la zon<br>a y en la de sitios rest<br>id para esta zona<br>dos para esta zona: M<br><b>io-alto</b><br>Apropiado para la may | la configui<br>Sitios d<br>confian:<br>de Intern<br>la de sitios<br>ringidos.<br>ledio-alto | e Sitios<br>e Sitios<br>a<br>et,<br>de | restringidos |  |
| - Pregunta antes de descargar contenido que puede no ser<br>seguro<br>- No se descargan controles ActiveX sin firmar    |                                                                                                    |                                                                                             |                                        |              |  |
| M Hadiitar M                                                                                                    | odo protegido (requie                                                                                                    | ere reiniciai                                                                               | Internet Ex                            | piorer)      |  |
|                                                                                                    |                                                                                                    | ializado                                                                                    |                                        | edeterminado |  |
| Restablecer todas las zonas al nivel predeterminado                                                                     |                                                                                                    |                                                                                             |                                        |              |  |
|                                                                                                    |                                                                                                    |                                                                                             |                                        |              |  |
|                                                                                                    | F                                                                                                    | Aceptar                                                                                     | Cancel                                 | ar Aplicar   |  |

5. Desplácese por la lista de opciones hasta que encuentre el título **Automatización** y dentro de ella la sub sección **Active scripting.** 

| Configuración de seguridad: zona de Internet                                                                                                    |  |  |  |  |
|----------------------------------------------------------------------------------------------------|--|--|--|--|
| Configuración                                                                                                    |  |  |  |  |
| <ul> <li>Inicio de sesión anónimo</li> <li>Inicio de sesión automático con el nombre de usuario y cont</li> <li>Inicio de sesión automático solo en la zona Intranet</li> <li>Preguntar por el nombre de usuario y la contraseña</li> </ul> |  |  |  |  |
| <ul> <li>Automatización</li> <li>Active scripting</li> <li>Deshabilitar</li> <li>Habilitar</li> <li>Preguntar</li> </ul>                                                                                                    |  |  |  |  |
| <ul> <li>Automatización de los applets de Java</li> <li>Deshabilitar</li> <li>Habilitar</li> <li>Preguntar</li> <li>Habilitar filtro XSS</li> </ul>                                                                                         |  |  |  |  |
| Desnabilitar     Habilitar     Permitir actualizaciones de barra de estado a través de scripts                                                                                                    |  |  |  |  |
| Restablecer configuración personal<br>Restablecer a: Medio-alto (predeterminado)   Restablecer                                                                                                    |  |  |  |  |
| Aceptar Cancelar                                                                                                    |  |  |  |  |

- 6. Establecer la configuración de Activar Scripting a Activado.
- 7. Haga clic en Aceptar en cada una de las dos pantallas siguientes para confirmar el cambio.

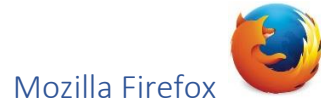

En Firefox, puedes configurar si quieres que se ejecute o no el código JavaScript contenido dentro de las páginas web. Para permitir la ejecución de código JavaScript en Firefox:

- 1. Haz clic en el botón Menú = y elige Opciones.
- 2. En la ventana de Opciones, selecciona el panel Contenido.
- 3. Activar JavaScript: Selecciona esta opción para permitir la ejecución de código JavaScript en tu ordenador.
- 4. Para cambiar las opciones avanzadas, haz clic sobre el botón Avanzado.....

| General                                                                     | Tabs | 页<br>Content | Applications | Privacy    | Security         | Advanced |
|-----------------------------------------------------------------------------|------|--------------|--------------|------------|------------------|----------|
| <ul> <li>Block pop-up windows</li> <li>Load images automatically</li> </ul> |      |              |              | <u>E</u> x | ceptions         |          |
| Enable JavaScript     Advanced                                              |      |              |              |            | d <u>v</u> anced |          |

5. Cierra la página *about:preferences*. Cualquier cambio que hayas hecho se guardará automáticamente.

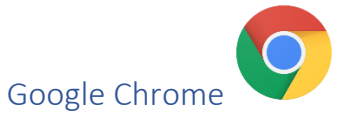

- 1. Haga clic en el icono de menú de Chrome  $\equiv$  en la barra de herramientas del navegador.
- 2. Seleccione Configuración.
- 3. En la página "Configuración", haga clic en el enlace Mostrar opciones avanzadas....
- 4. En la sección "Privacidad", haga clic en Configuración de contenido...

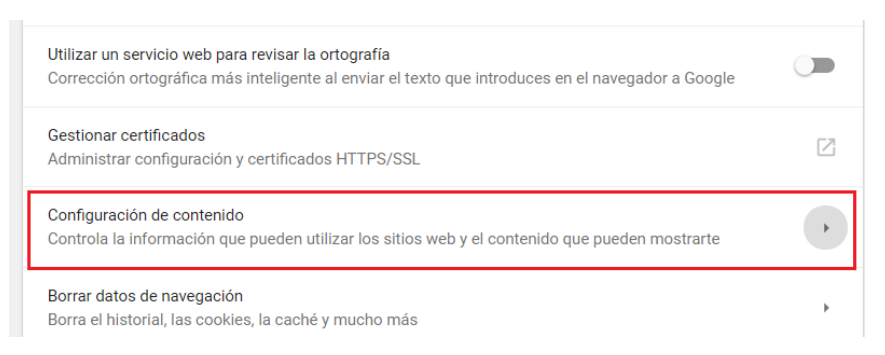

5. Seleccione Permitir que todos los sitios ejecuten JavaScript (recomendado) en la sección "JavaScript".

| Q                 | Buscar ajustes                                                              |   |
|-------------------|-----------------------------------------------------------------------------|---|
| ÷                 | Configuración de contenido                                                  | 0 |
| ۵                 | Cookies<br>Permitir que los sitios web guarden y consulten datos de cookies | × |
| 0                 | Ubicación<br>Preguntar antes de acceder                                     | Þ |
|                   | Cámara<br>Preguntar antes de acceder                                        | Þ |
| Ŷ                 | Micrófono<br>Preguntar antes de acceder                                     | ŀ |
| ٠                 | Notificaciones<br>Preguntar antes de enviar                                 | Þ |
| $\langle \rangle$ | JavaScript<br>Permitido                                                     | • |
| *                 | Flash<br>Preguntar antes                                                    | Þ |
|                   | Imágenes<br>Manters todo                                                    | • |

6. Haz clic en Aceptar.

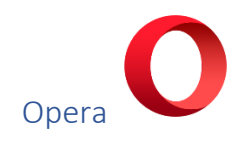

- 1. Abra el navegador.
- 2. Haga clic en Menú > Configuración > Opciones.
- 3. En el cuadro de diálogo Opciones, haga clic en la ficha Avanzado.
- 4. Haga clic en Contenidos.
- 5. Seleccione Habilitar JavaScript.
- 6. Haga clic en Aceptar.

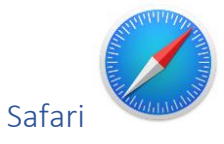

- 1. Abre la aplicación Safari haciendo clic en el icono del Dock.
- 2. Ve al menú Safari en la parte superior y selecciona Preferencias.
- Haz clic en la pestaña Seguridad en la parte superior de la ventana de Preferencias.
- 4. Marca la casilla junto a Activar JavaScript.
- 5. Cierra la ventana Preferencias para guardar la configuración.